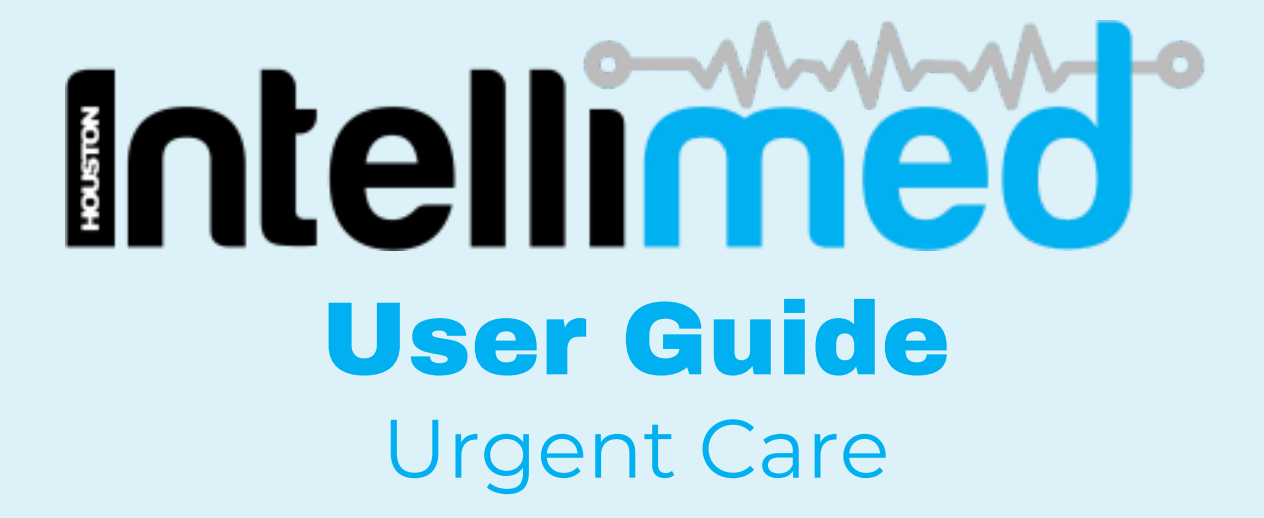

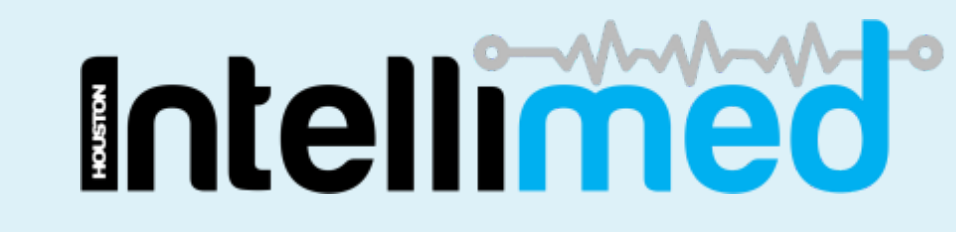

# **Urgent Care Patient Experience**

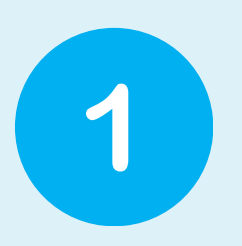

Patient arrives in your clinic. Patient will scan QR code OR use kiosk to complete forms.

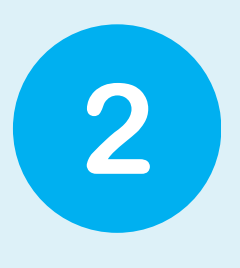

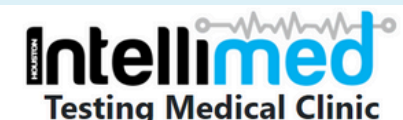

Please proceed immediately to reception and advise them of your

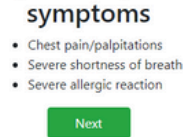

This is the first page a patient will see, advising them go to reception if any of these symptoms are present.

| 3 | Last Name:<br>Mouse | e enter th<br>A phone number | Iedical<br>ne patier<br>or email or nhi is | Patient will enter<br>in their Name,<br>Date of Birth, and<br>either a mobile |                  |
|---|---------------------|------------------------------|--------------------------------------------|-------------------------------------------------------------------------------|------------------|
|   | 11                  | 11                           |                                            | 1999                                                                          | number, their    |
|   | Mobile:             |                              | NHI (if kno                                | wn):                                                                          | NHI, OR an email |
|   | +64 -               |                              |                                            |                                                                               |                  |
|   | Email:              |                              |                                            |                                                                               | address.         |
|   | hpssupport@hou      | ston.co.nz                   |                                            |                                                                               |                  |
|   | Cancel              |                              |                                            | Next                                                                          |                  |

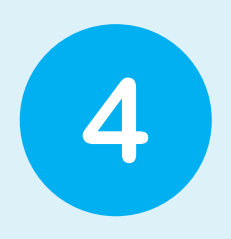

Depending on whether or not the patient has visited your clinic in the past, two different options may appear. If a patient has visited, they will be asked to select themselves. If they have not visited before they will need to press next and enter their details.

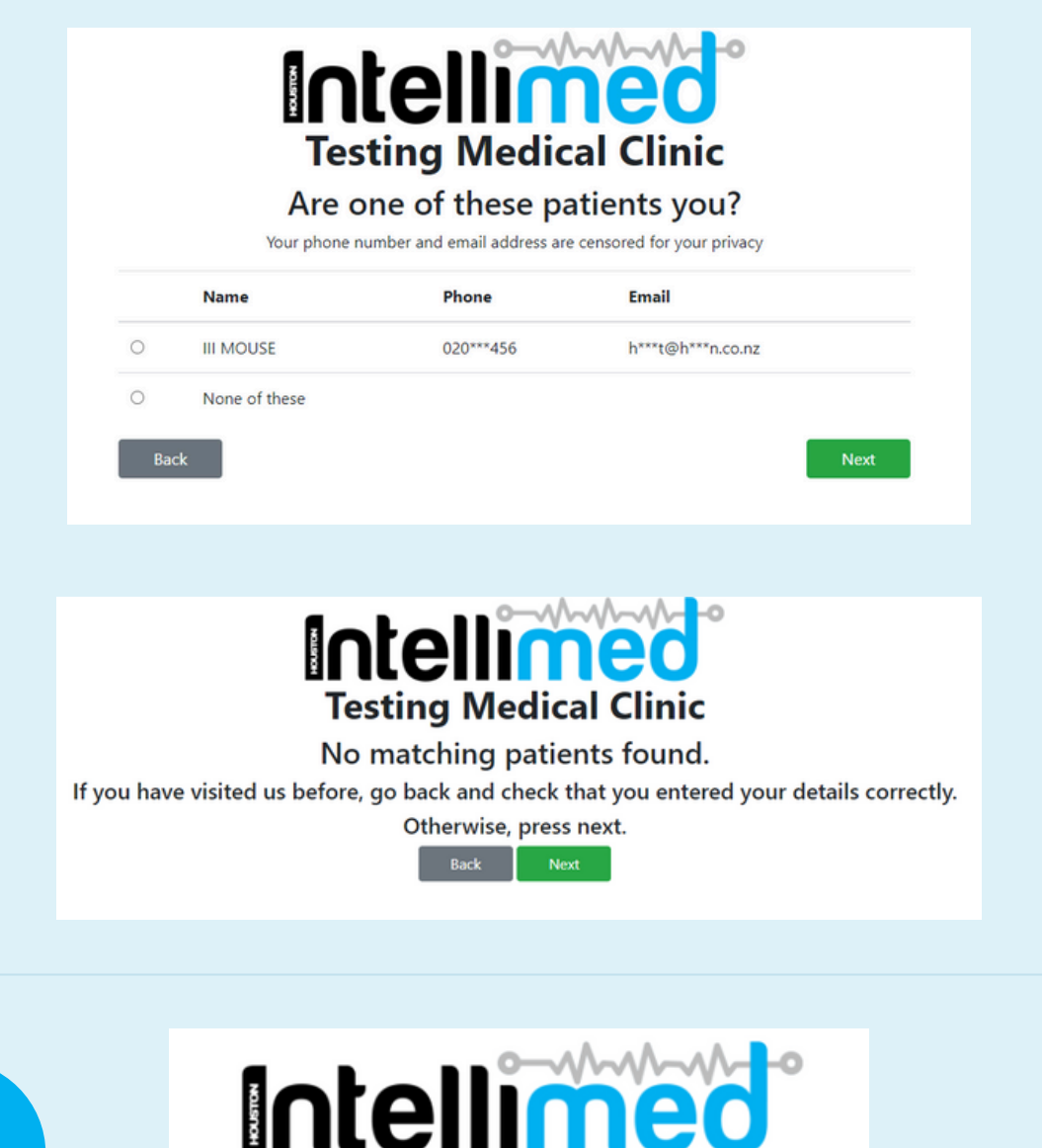

If the patient has visited your clinic before, they will be asked if they have visited your clinic within the last 7 days.

Back

**Testing Medical Clinic** 

Have you visited us in the past 7 days?

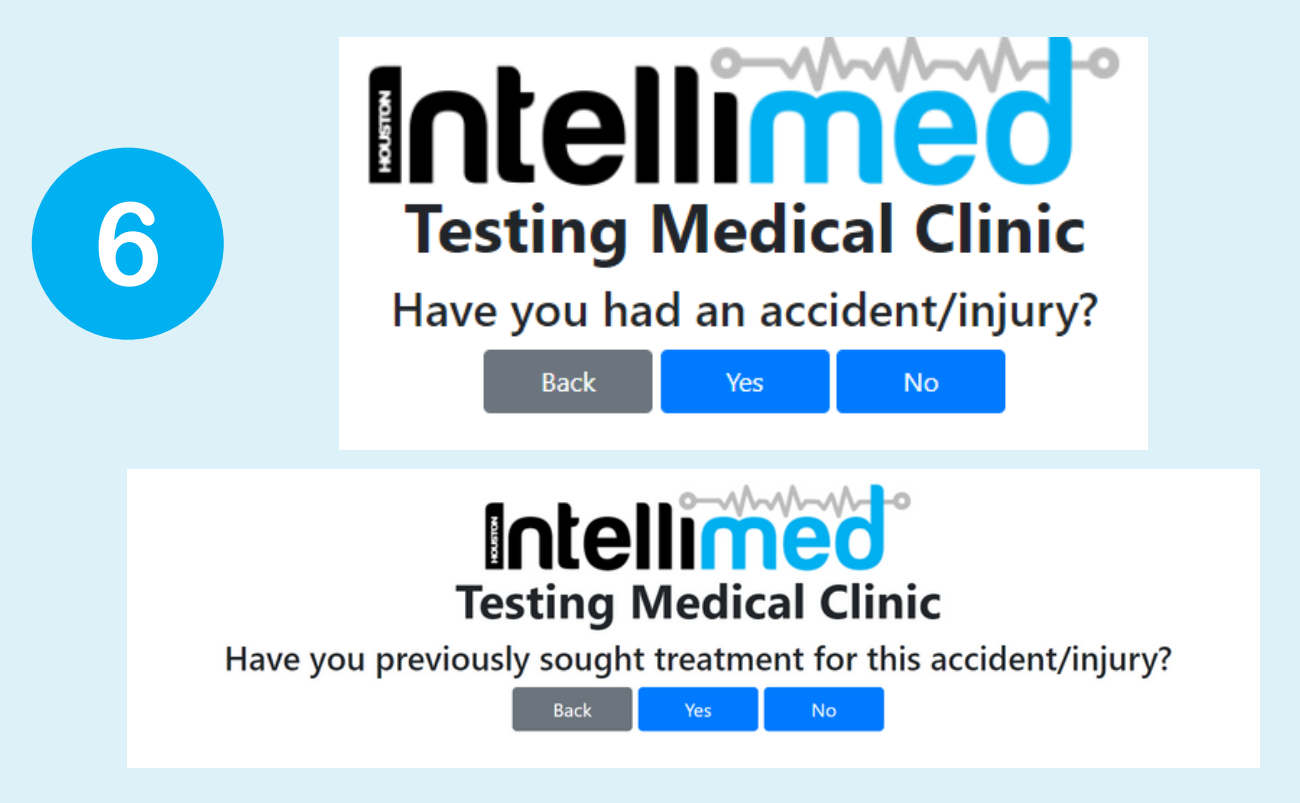

The patient is then asked if they have had an accident or injury. If the patient selects Yes, they will be asked if they have previously sought treatment for this - if they select yes, the following message will appear.

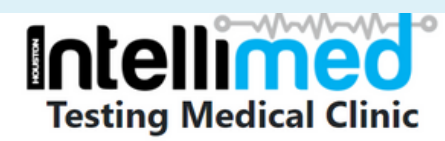

You have been added to the queue. Return to the reception desk and let them know you have an existing ACC injury

If the patient selects no, they will be asked to complete an ACC45 form

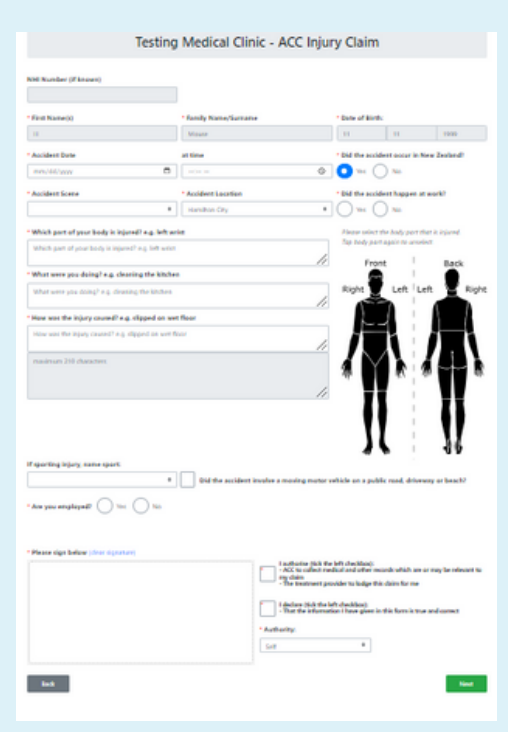

| Testing Medical Clinic - ACC Injury Claim                                              |  |
|----------------------------------------------------------------------------------------|--|
|                                                                                        |  |
| Patient Declaration                                                                    |  |
| I agree to the Use of Health Information Statement.                                    |  |
| * I accept to pay all charges for any treatment received, should ACC decline my claim. |  |
| (Note: if you didn't want to accept this. please go and see the receptionist)          |  |
| Back Submit                                                                            |  |

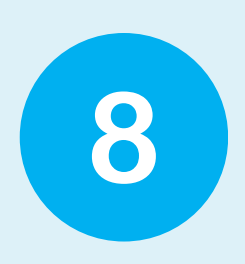

The patient has now completed their side of things and will be prompted to take a seat.

ntelimed

**Urgent Care Admin Portal** 

Once you have logged into your admin portal - you will be met with this screen where you can see all your urgent care patients. This page will refresh regularly to capture new entries.

| undunnens Aucus casual enrolment kerenromment ungent care Chieckin tzyscan Qaloisnot                                                                                                    | messages settings reports *               | support • rips • |
|----------------------------------------------------------------------------------------------------|-------------------------------------------|------------------|
| Patient Encounter                                                                                                    |                                           |                  |
| Name 244 Date of Birth mm/dd/yyyy D Started At mm/dd/yyyy D Completed + SEARCH REST                                                                                                    |                                           | \$               |
| feer All ACC45 Casual Enrolment Chedvin Urgent Care Urgent Casue                                                                                                    |                                           |                  |
| III Mouse         # 11/11/1999         Testing Medical Clinic         B ACC45 Status:         Queue Status:           x-ry         # Trysingport@Noutlen.co.rz         11/04/2024 10x2 am         Pending         Pending                                                                                                    | Comment                                   | Completed        |
| JOHN Smith B1/10/2002 Testing Medial Clinic BACC45 Status: Queee Status: 22/03/2004 11:52 am. Pending Pending                                                                                                    | Comment                                   | Completed        |
| Smith         # 00/09/1999         J = 6423145676         Testing Medical Clinic         Queue Status:           xers         22/03/2024 955 am         Pending                                                                                                    | Comment                                   | Completed        |
| ARNOLD Smith # 00/07/1999 2 + 4423145676 Testing Medical Clinic # ACC45 Status: Queen Status: 21/03/2024 153 pm. Pending Pending                                                                                                    | Comment                                   | Completed        |
| Bird Tui     ■0/(04/199)     J = (42)1455677     Testing Medical Clinic     B Casual Status:     D ACC65 Status:     Ourse Status:       ■     #cm     ■ asa@gmal.com     21/09/2024 10112 am     Pending     Pending     A Waiting                                                                                                    | Comment                                   | Completed        |
| ARNOLD Smith # 00,007/1999 J = 4421345/76 Testing Medical Clinic B ACC45 Status: Queve Status: 20,003,2034 130 pm. Pending Pending                                                                                                    | Comment                                   | Completed        |
| MR Andrew Mouse     Mose     Markensternikers(1)     More and the set of the set of | Comment                                   | Completed        |
| II MR daffy duck         # 18/02/1968         J + 64/275641417         Testing Medical Clinic         B Caseal Status:         B Access Status:         Cevere Status:           xxxx         B Cklee,warsam@hotmaik.com         05/02/2024 152 pm.         Pending         Pending         Pending                                                                                                    | Comment                                   | Completed        |
| MISS test test     Mills des test test     Mills des test     Mills des test test     Mills des test     Mills des test     Mills      | Comment                                   | Completed        |
| MR Duck mouse     Mouse     Mou | Comment                                   | Completed        |
| Image         Image         Image <th< th=""><th>Comment</th><th>Completed</th></th<>                                                                                                    | Comment                                   | Completed        |
| Mickey Mouse # 16/02/1996 J +642/1231990 Testing Medical Clinic & Casual Status: Queue Status:<br>+cas B mckeymouse@gmail.com 19/01/2024 428 pm. Pending Pending                                                                                                    | Comment                                   | Completed        |
| B     Gavin smith     B 400,07/1797     J +641122222     Testing Medical Clinic     Casual Status:     A Action Required     B ACC4S Status:     Queue Status::     A Action Required       *     +415     Paulosa     S anthony@houston.co.rz     19,011,0224 1134 am     Patient selected Tione of these" when asked to select a patient     Medical Clinic     Testing Medical Clinic                                                                                                    | inually enter the patient into the queue. |                  |
|                                                                                                    | Comment                                   | Completed        |
| B     Peter Smith     # 00/07/1097     J + 6421122222     Testing Medical Clinic     & Casual Status:     A Action Required     & Action Required       *     # 300     muscuit     # 3mthony@houston.co.mz     16 401/0024 209 p.m.     Patient selected Yone of these* when asked to select a patient     Medical     The linked casual form was skipped, please action the casual form or mark                                                                                                    | inually enter the patient into the queue. |                  |
|                                                                                                    | Comment                                   | Completed        |

Here we have the "encounters' tab, make sure you select the Urgent Queue view inside this. EzyScan QuickShot Messages ACC45 Casual Enrolment Re Check enrolment Patient Encounter Date of Birth mm/dd/yyyy 🛱 NHI Name mm/dd/yyyy 🗖 to mm/dd/yyyy 🗖 Completed SEARCH RESET Started At ACC45 Check-in All Appointment Casual Enrolment Urgent Care Urgent Queue View:

As admin staff, you will need to action any fields that appear as **purple** or **yellow**. (See examples below)

|   | III Mouse                  | ■ 11/11/1999                                                                    | Testing Medical Clinic                            | ACC45 Status:                    | Queue Status:            |                                 |                                 | Comment                                                                                                    | t.            | Completed |
|---|----------------------------|---------------------------------------------------------------------------------|---------------------------------------------------|----------------------------------|--------------------------|---------------------------------|---------------------------------|----------------------------------------------------------------------------------------------------|---------------|-----------|
|   | JOHN Smith                 | ■ 18/10/2002                                                                    | Testing Medical Clinic  <br>22/03/2024 11:52 a.m. | ACC45 Status:                    | Queue Status:<br>Pending |                                 |                                 | Comment                                                                                                    | t             | Completed |
|   | Smith<br>425               | ■ 08/09/1999 <b>J</b> +6421345678                                               | Testing Medical Clinic 22/03/2024 9:55 a.m.       | Queue Status:<br>Pending         |                          |                                 |                                 | Comment                                                                                                    |               | Completed |
|   | ARNOLD Smith               | ■ 08/09/1999 J +6421345678                                                      | Testing Medical Clinic  <br>21/03/2024 1:53 p.m.  | ACC45 Status:<br>Pending         | Queue Status:<br>Pending |                                 |                                 | Comment                                                                                                    |               | Completed |
| 8 | Bird Tui                   |                                                                                 | 7 Testing Medical Clinic<br>21/03/2024 10:12 a.m. | Casual Statu<br>Pending          | E ACC45 State            | us: Queue Status:               |                                 | Comment                                                                                                    |               | Completed |
|   | ARNOLD Smith               | ■ 08/09/1999 J +6421345678                                                      | Testing Medical Clinic  <br>20/03/2024 1:30 p.m.  | ACC45 Status:<br>Pending         | Queue Status:<br>Pending |                                 |                                 | Comment                                                                                                    | ( )           | Completed |
| ۵ | MR Andrew Mouse            | 15/09/1966                                                                      | Testing Medical Clinic  <br>05/03/2024 2:21 p.m.  | Casual Status:<br>Pending        |                          |                                 |                                 | Comment                                                                                                    |               | Completed |
| 8 | MR daffy duck              | ■ 18/02/1968<br>+ 64275643417<br>■ Chloe_warsama@hotmail.com                    | Testing Medical Clinic  <br>05/03/2024 1:52 p.m.  | Casual Status:<br>Pending        | ACC45 Status:<br>Pending | Queue Status:<br>Pending        |                                 | Comment                                                                                                    |               | Completed |
| ٩ | MISS test test             | <ul> <li>08/03/1962  +64275643417</li> <li>Chice_warsama@hotmail.com</li> </ul> | Testing Medical Clinic  <br>05/03/2024 1:45 p.m.  | Casual Status:<br>Pending        | Queue Status:<br>Pending |                                 |                                 | Comment                                                                                                    | ( )           | Completed |
| 8 | MR Duck mouse              | ■ 05/03/1960  +64275643417 ■ Chice_warsama©hotmail.com                          | Testing Medical Clinic  <br>05/03/2024 1:41 p.m.  | Casual Status:<br>Pending        | Queue Status:<br>Pending |                                 |                                 | Comment                                                                                                    |               | Completed |
| 8 | Jane Doh                   | ■ 02/02/1985 J +64226223337<br>■ 123@gmail.com                                  | Testing Medical Clinic  <br>21/02/2024 10:00 a.m. | Casual Status:<br>Pending        |                          |                                 |                                 | Comment                                                                                                    |               | Completed |
|   | Mickey Mouse               | ■ 16/02/1996  +64271231598 ■ mickeymouse@gmail.com                              | Testing Medical Clinic  <br>19/01/2024 4:28 p.m.  | Casual Status:<br>Pending        | Queue Status:<br>Pending |                                 |                                 | Comment                                                                                                    | e             | Completed |
|   | Gavin smith<br>#435 Prukeo | ■ 08/09/1999                                                                    | 2 Testing Medical Clinic<br>19/01/2024 11:34 a.m. | Casual Statu<br>Patient selected | E Action Require         | red<br>hen asked to select a pa | tient Pending                   | Queue Status: A Action Required<br>The linked casual form was skipped, please action the casual form or manually enter the patient int | to the queue. |           |
|   |                            |                                                                                 |                                                   |                                  |                          |                                 |                                 | Comment                                                                                                    |               | Completed |
| 8 | Peter Smith                |                                                                                 | 2 Testing Medical Clinic<br>16/01/2024 2:09 p.m.  | Casual Statu<br>Patient selected | E Action Require         | red<br>hen asked to select a pa | B ACC45 Status:<br>bent Pending | Queue Status: A Action Required<br>The linked casual form was skipped, please action the casual form or manually enter the patient int | to the queue. |           |
|   |                            |                                                                                 |                                                   |                                  |                          |                                 |                                 | Comment                                                                                                    | t             | Completed |

3

|                | Action for W             | /aiting Form               |                      |              |                       | ×      |
|----------------|--------------------------|----------------------------|----------------------|--------------|-----------------------|--------|
| arteo          | Patient Name             | :                          |                      |              |                       | _      |
|                | Bird Tui                 |                            |                      |              |                       |        |
| ic             | Waiting Reas             | on:                        |                      |              |                       |        |
| n.<br>ic<br>n. | Please check             | c patient's hospital vo    | oucher and/or reside | ncy status b | efore adding to queue | 10     |
| iic            |                          |                            |                      |              | Add to Queue          | Cancel |
| iic<br>L       | ACC45 Status:<br>Pending | Queue Status:<br>Pending   |                      |              |                       |        |
| linic<br>a.m.  | Casual Status<br>Pending | : ACC45 Stat is<br>Pending | Queue Status:        |              |                       |        |
| ic             | ACC45 Status:            | Queue Status:              |                      |              |                       |        |

|           | Action              | n for Skipp                                 | ped Form                        |                         |                  |                         |                              | ×                     |
|-----------|---------------------|---------------------------------------------|---------------------------------|-------------------------|------------------|-------------------------|------------------------------|-----------------------|
| arted     | Patie               | nt Name:                                    |                                 |                         |                  |                         |                              |                       |
|           | Gav                 | in smith                                    |                                 |                         |                  |                         |                              |                       |
|           | Skipp               | ed Reason:                                  |                                 |                         |                  |                         |                              |                       |
|           | Pati                | ent selected                                | "None of the                    | se" when asked          | i to select a pa | tient                   |                              | 4                     |
|           | Found               | d Patients:                                 |                                 |                         |                  |                         |                              |                       |
|           |                     | Source                                      | NHI                             | First Name              | Last Name        | Preferred Name          | Date of Birth                | Adc                   |
|           |                     | Kiosk                                       | PNA9046                         | Gavin                   | smith            |                         | 08/09/1999                   | 123                   |
| l         | 0                   | Medtech7                                    | PNA9046                         | ARNOLD                  | SMITH            | ARNIE                   | 08/09/1999                   | 12 V                  |
| l         | Actio               | 0:                                          |                                 |                         |                  |                         |                              | •                     |
|           | O Lei<br>O Cri      | ive as skippe<br>rate a new pa              | d<br>itient                     |                         |                  |                         |                              |                       |
|           | O Up                | date the abo<br>date the pati<br>iHI number | ve selected p<br>ent with the l | atient<br>below NHI:    |                  |                         |                              |                       |
|           |                     |                                             |                                 |                         |                  |                         | Salamit                      | Cancel                |
|           | ending              | Per                                         | ding                            |                         |                  |                         |                              |                       |
|           | Casual S<br>lending | tatus:                                      |                                 |                         |                  |                         |                              |                       |
|           | Casual S            | tatus: Qu<br>Per                            | eue Status:<br>ding             |                         |                  |                         |                              |                       |
| nic<br>m. | B Casua<br>Patient  | al Status: 🛕                                | Action Require of these" v      | ared<br>when asked to s | select a patient | ACC45 Status<br>Pending | Queue Statu<br>The linked ca | sc 🔺 Act<br>sual form |

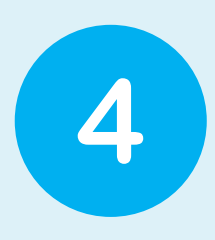

For any yellow fields, you will see "action required". This means that the admin staff member needs to click onto this field and look at reason for this "action required". The staff member will be given action options that they can select from.

| Patie | nt Name:      |               |                |                   |                |               |      |
|-------|---------------|---------------|----------------|-------------------|----------------|---------------|------|
| Gav   | vin smith     |               |                |                   |                |               |      |
| Skipp | ped Reason:   |               |                |                   |                |               |      |
| Pat   | ient selected | "None of the  | se" when asked | I to select a pat | tient          |               |      |
|       |               |               |                |                   |                |               | - // |
| Foun  | d Patients:   |               |                |                   |                |               |      |
|       | Source        | NHI           | First Name     | Last Name         | Preferred Name | Date of Birth | Add  |
|       | Kiosk         | PNA9046       | Gavin          | smith             |                | 08/09/1999    | 123  |
| 0     | Medtech7      | PNA9046       | ARNOLD         | SMITH             | ARNIE          | 08/09/1999    | 12   |
| 4     |               |               |                |                   |                |               | Þ    |
| Actio | n:            |               |                |                   |                |               |      |
| C     | ave as skippe | d             |                |                   |                |               |      |
|       | date the abo  | ve selected p | atient         |                   |                |               |      |
| O Up  | date the pati | ent with the  | below NHI:     |                   |                |               |      |
|       |               |               |                |                   |                |               |      |

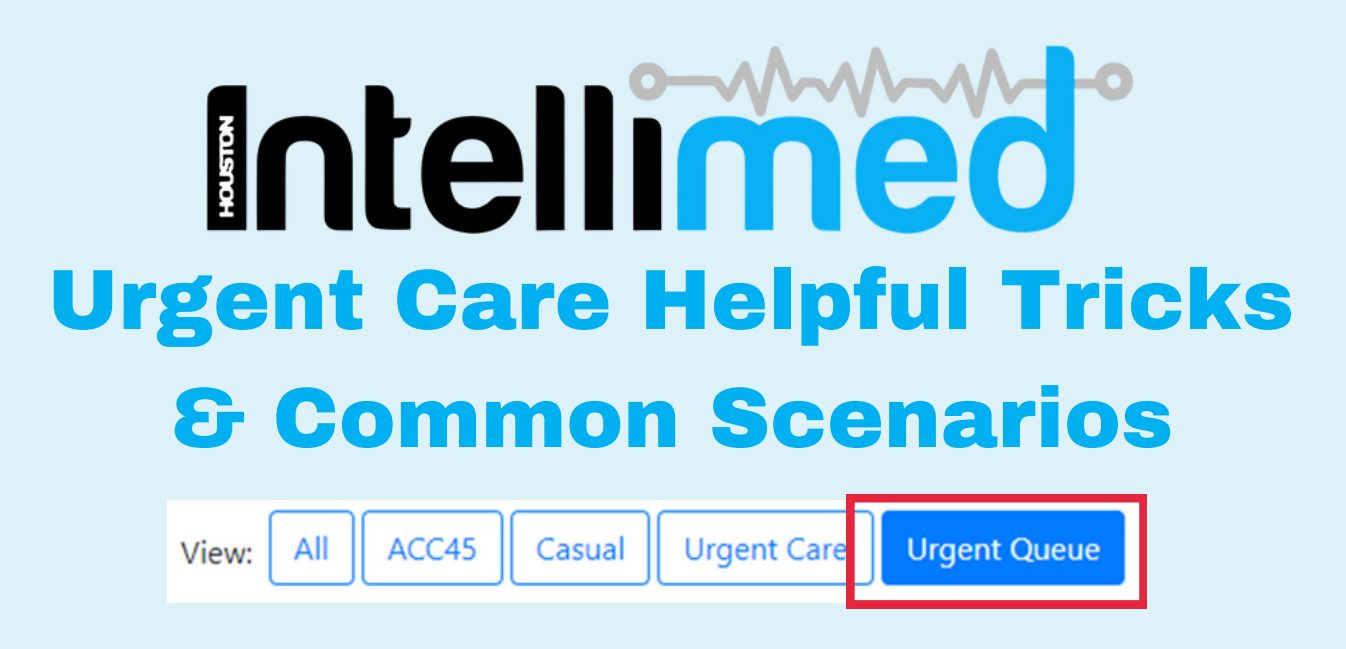

The **urgent Queue** view is the best way to have insights to patients that are in the process of filling out forms and to pick up patients that might need a bit of a hand

# The records that show up here are:

- Forms less than 24 hours old, and
- Have not been successfully added to the urgent care queue.

#### Some examples of this are:

#### Robot is processing:

| MR     | #        | <b>J</b> +6427 | Anne State (and      | Casual Status: | ACC45 Status: | Queue Status: |
|--------|----------|----------------|----------------------|----------------|---------------|---------------|
| #34900 | <b>X</b> | com            | 03/05/2024 4:25 p.m. | Entered        | Processing 😋  | Processing 😋  |

In this case the patient has entered all of the forms needed, and the automation is in the process of entering them onto the queue.

# Patient hasn't filled out all the forms:

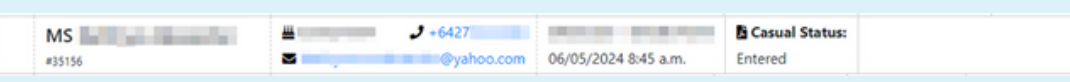

You will also see cases where the patient doesn't have all the forms, this could be for a couple of reasons. Bear in mind that not all forms are required by all patients, except for the "Queue Status" entry as this is the status of if IntelliMed has successfully entered the patient onto the queue or not.

a. The patient is in the process of filling out the other forms.

b. The patient has stopped filling out the forms and has not reached the end of the workflow, it is these cases that need to be followed up by a receptionist to check if the patient needs a hand in completing the process.

# **Statuses Explained**

The patient fills out the forms, there is then an automated process that enters this information into the Patient Management System (PMS). This process can sometimes take a bit of time to complete.

Because of this the status of a form represents the where the automated process is up to.

#### **Action Required:**

IntelliMed has encountered a decision that it is not able to resolve itself. Because of this, it requires some human input to determine how it should proceed.

An example of when this may occur is when an enrolment form for a new patient to the clinic is entered, but a matching, existing patient has already been found.

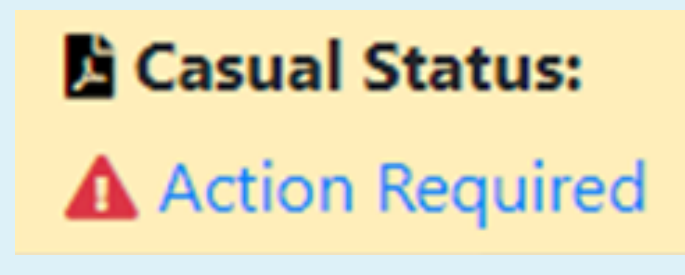

# Pending

A pending status simply indicates the form is waiting to be processed by IntelliMed, as it is currently occupied with another form.

#### Processing

The form is currently being processed by IntelliMed.

#### Entered

The form has been successfully entered the PMS.

# Skipped

A form has been manually marked by a human to be skipped by IntelliMed.

# **Information Icons**

On the left side of a patient there are some icons

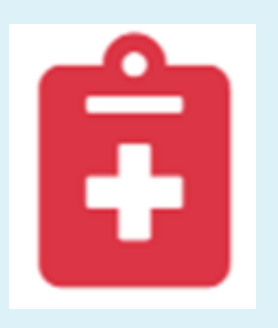

Patient requests no notes to be sent to their GP.

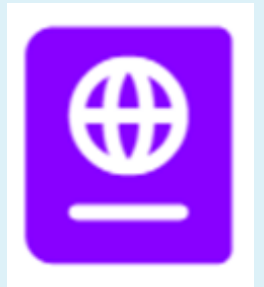

Not a resident of New Zealand

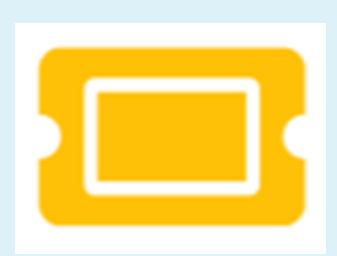

If the patient has come in with a hospital voucher.